# **INTRO TO NEARPOD**

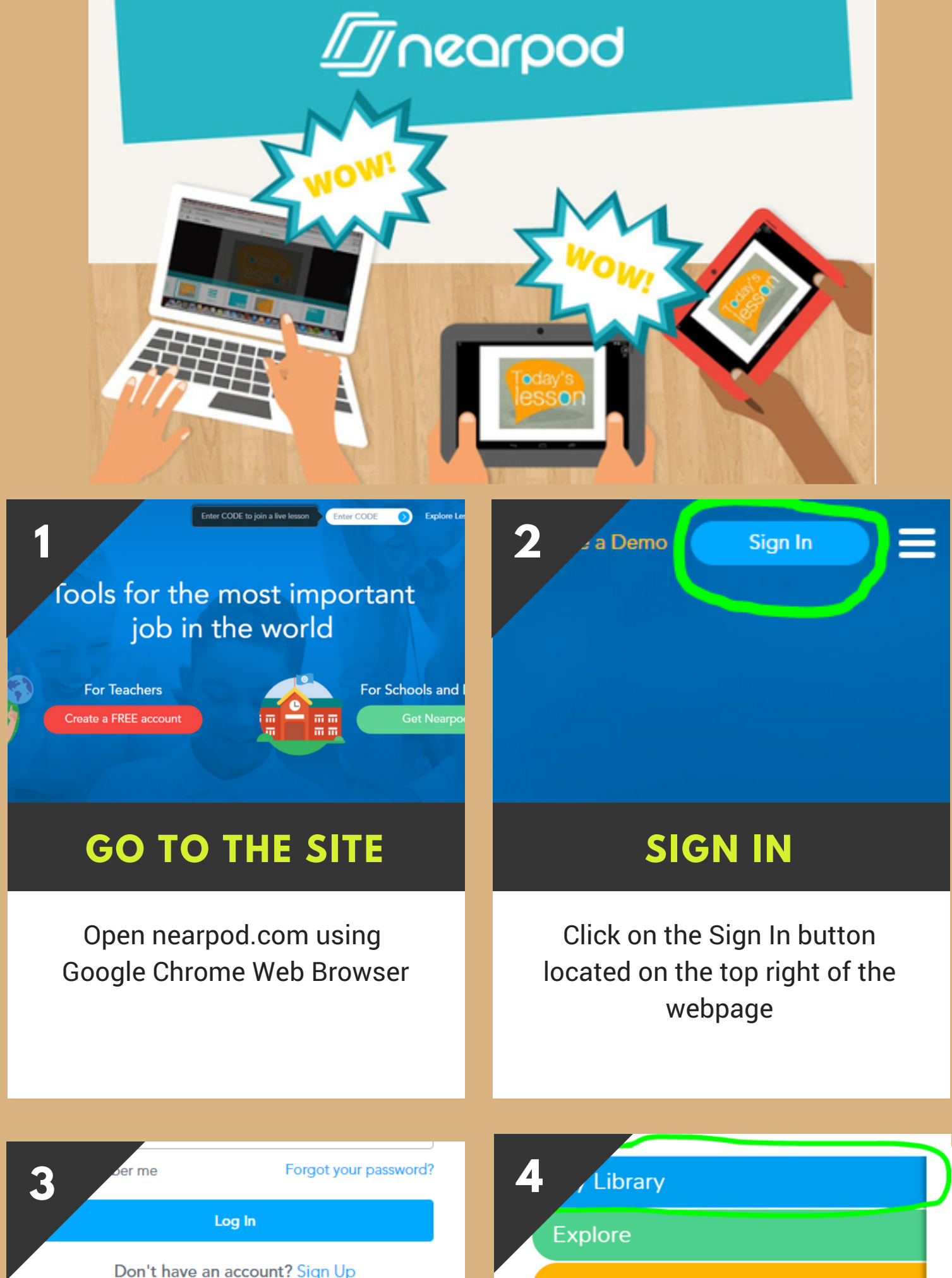

| G Log in with Google |  |
|----------------------|--|
|                      |  |

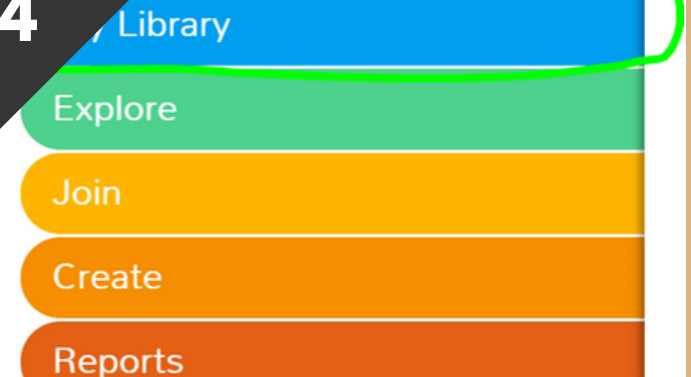

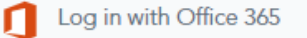

## **GOOGLE LOG IN**

Click on Log in with Google and input your district email address and your district password

# **MY LIBRARY**

Click on My Library and grab another device (iPhone, iPad, Chromebook, laptop, etc)

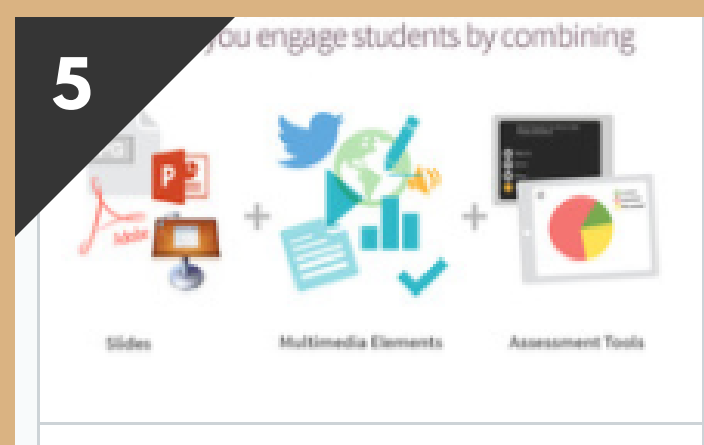

#### Getting Started

### **GETTING STARTED**

Click on the Getting Started Nearpod Lesson in your Library. Use your second device to answer the questions in this self-paced lesson.

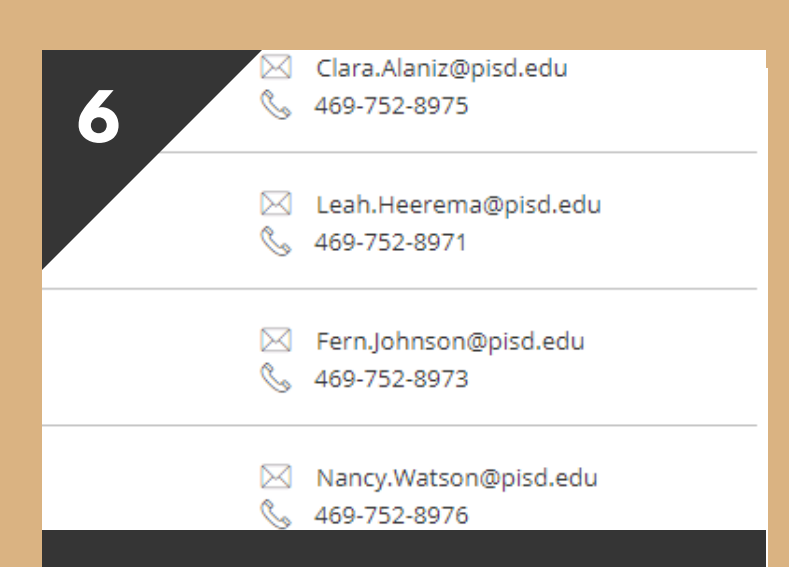

## **NEED HELP?**

Feel free to contact your friendly Digital Learning Team to schedule an in-person consultation with you, your planning team, or the entire campus.